# **Digitally signing emails**

This document is an extract from the book *Ecommerce - Legal Issues* authored by Rohas Nagpal. This book is available as courseware for the **Diploma in Cyber Law** and **PG Program in Cyber Law** conducted by Asian School of Cyber Laws

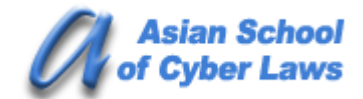

www.asianlaws.org

# 6. Digitally signing emails

This chapter serves as a step by step guide for digitally signing emails using Microsoft Outlook (version 2003 is used in this chapter). The basic steps are as under:

 Configure your email account using Microsoft Outlook. The exact information to be entered (such as server details etc) would depend upon the email service used by you. The image below illustrates the basic configuration for a gmail account.

| E-mail Accounts                                  |                                                 |                                   |                                                                                  |
|--------------------------------------------------|-------------------------------------------------|-----------------------------------|----------------------------------------------------------------------------------|
| Internet E-mail<br>Each of these                 | Settings (POP3)<br>e settings are required to g | get your e-mail account working.  | ×.                                                                               |
| User Informatio                                  | n                                               | Server Information                |                                                                                  |
| Your Name:                                       | anya Nagpal                                     | Incoming mail server (POP3):      | pop.gmail.com                                                                    |
| <u>E</u> -mail Address: s                        | anyanagpal@gmail.com                            | Outgoing mail server (SMTP):      | smtp.gmail.com                                                                   |
| Logon Informati                                  | on                                              | Test Settings                     |                                                                                  |
| User Name: s                                     | anyanagpal@gmail.com                            | After filling out the information | on this screen, we                                                               |
| Password:                                        |                                                 | button below. (Requires netwo     | ound by clicking the<br>ork connection)                                          |
|                                                  | <u>R</u> emember password                       | Test Account Settings             |                                                                                  |
| Log on using Se                                  | cure Password<br>(SPA)                          |                                   |                                                                                  |
| Hactorication                                    | .5. 67                                          |                                   | More Settings                                                                    |
|                                                  |                                                 |                                   |                                                                                  |
|                                                  |                                                 |                                   |                                                                                  |
|                                                  |                                                 | < <u>B</u> ack                    | Next > Cancel                                                                    |
|                                                  |                                                 |                                   |                                                                                  |
| E-mail Settings                                  |                                                 | Internet E-ma                     | ail Settings                                                                     |
| Outgoing Server Connection                       | Advanced                                        | General Outg                      | going Server Connection Advanced                                                 |
| outgoing server (SMTP) requires a                | authentication                                  | Server Port N                     | Jumbers                                                                          |
| lse same settings as my incoming<br>Log on using | mail server                                     | Incoming se                       | server (POP3): 995 Use Defaults<br>server requires an encrypted connection (SSL) |
| User <u>N</u> ame:                               |                                                 | Outgoing se                       | erver (SMTP): 465                                                                |
| Password:                                        |                                                 | V This                            | server requires an encrypted connection (SSL)                                    |
| Log on using <u>S</u> ecure Password             | Authentication (SPA)                            | Server <u>T</u> imeo              | uts Long 1 minute                                                                |
| .og on to incoming mail server bef               | ore sending mail                                | Delivery —                        | Long Thindo                                                                      |
|                                                  |                                                 | Leave a                           | copy of messages on the server                                                   |
|                                                  |                                                 | Rem                               | iove from server after 🛛 10 🔅 days                                               |
|                                                  |                                                 | Rem                               | ove from server when deleted from 'Deleted Item                                  |
|                                                  |                                                 |                                   |                                                                                  |
|                                                  |                                                 |                                   |                                                                                  |
|                                                  |                                                 |                                   |                                                                                  |
|                                                  |                                                 |                                   |                                                                                  |

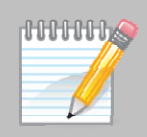

2. Go to the **Tools**  $\rightarrow$  **Options**  $\rightarrow$  **Security** option of Microsoft Outlook.

The following screen opens up.

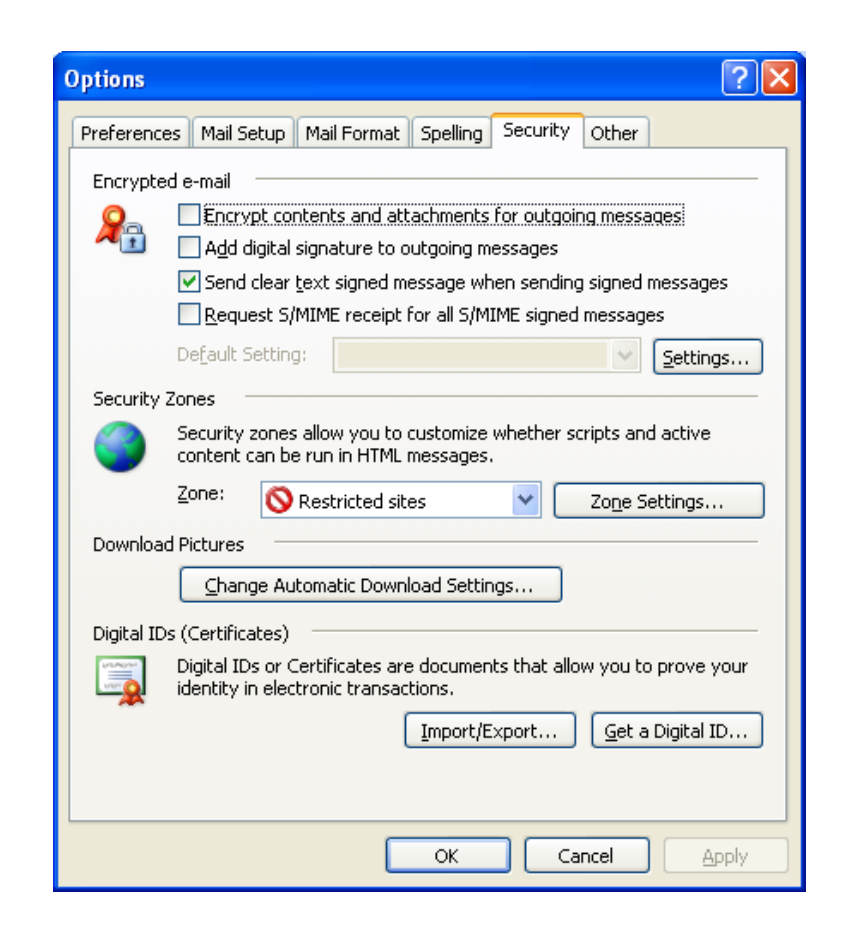

Check the "Add Digital Signatures to outgoing messages" option. Then click on "Settings". The following screen will open up.

| Change Security Settin                                  | gs                                             | × |
|---------------------------------------------------------|------------------------------------------------|---|
| Security Setting Preferences<br>Security Settings Name: |                                                |   |
|                                                         |                                                | * |
| Cryptography <u>F</u> ormat:                            | S/MIME                                         | ~ |
| Defaul <u>t</u> Security Sett                           | ing for this cryptographic message format      |   |
| Default Security                                        | Setting for all cryptographic <u>m</u> essages |   |
| Security Labels                                         | New Delete Password                            |   |
| Certificates and Algorithms                             |                                                |   |
| Signing Certificate:                                    | hoose.                                         |   |
| Hash <u>A</u> lgorithm:                                 | ×                                              |   |
| Encryption Certificate:                                 | Choose.                                        |   |
| Encryption Algorithm:                                   | ×                                              |   |
| Send these certificat                                   | es with signed messages                        |   |
|                                                         | OK Cancel                                      |   |

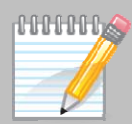

Click on the "**Choose**" button next to the **Signing Certificate** option. The following screen will open up.

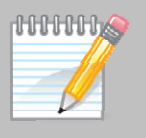

**Note:** In this illustration we are going to use the digital signature certificate issued to Rohas Nagpal having the email ID rn@asianlaws.org

| Select Certific    | ate             |             |                   | ? 🛛           |
|--------------------|-----------------|-------------|-------------------|---------------|
| Select the certifi | ate you want to | use.        |                   |               |
| Issued to          | Issued by       | Intended P  | Friendly na       | Expiration    |
| 📟 Rohas N          | Tata Consu      | Client Auth | None              | 11/19/2008    |
| <                  |                 |             |                   | >             |
|                    |                 | ж Са        | ncel <u>V</u> iev | v Certificate |

Click on "OK". The following screen will open up.

| Change Security Setti          | ngs                                          | $\mathbf{X}$ |
|--------------------------------|----------------------------------------------|--------------|
| Security Setting Preference    | ·s                                           | _            |
| <u>S</u> ecurity Settings Name | :                                            |              |
|                                |                                              | ~            |
| Cryptography <u>F</u> ormat:   | S/MIME                                       | ~            |
| Defaul <u>t</u> Security Sel   | ting for this cryptographic message format   |              |
| Default Securit                | y Setting for all cryptographic messages     |              |
| Security Labels                | . <u>N</u> ew <u>D</u> elete <u>Password</u> |              |
| Certificates and Algorithms    |                                              | _            |
| Signing Certificate:           | Rohas Nagpal                                 |              |
| Hash <u>A</u> lgorithm:        | SHA1                                         |              |
| Encryption Certificate:        | Rohas Nagpal                                 |              |
| Encryption Algorithm:          | 3DES 🗸                                       |              |
| Send these certifica           | tes with signed messages                     |              |
|                                | OK Cancel                                    |              |

Add a suitable title for the **Security Settings Name** (e.g. "Rohas Nagpal" in this case). Then click on "**OK**".

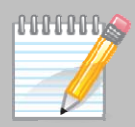

#### The following screen will open up.

| Options    | ? 🗙                                                                                                    |
|------------|----------------------------------------------------------------------------------------------------|
| Preference | ces Mail Setup Mail Format Spelling Security Other                                                                                                    |
| Encrypt    | ed e-mail                                                                                                    |
| 2          | Encrypt contents and attachments for outgoing messages   Add digital signature to outgoing messages Image: Content of the second second sec |
|            | Send clear <u>t</u> ext signed message when sending signed messages                                                                                                    |
|            | <u>Request S/MIME receipt for all S/MIME signed messages</u>                                                                                                    |
|            | Default Setting: Rohas Nagpal 🛛 Settings                                                                                                    |
| Security   | Zones                                                                                                    |
| 0          | Security zones allow you to customize whether scripts and active content can be run in HTML messages.                                                                                                    |
|            | Zone: 🚫 Restricted sites 🛛 Zone Settings                                                                                                    |
| Downloa    | ad Pictures                                                                                                    |
|            | Change Automatic Download Settings                                                                                                    |
| Digital II | Ds (Certificates)                                                                                                    |
| UT OF OF   | Digital IDs or Certificates are documents that allow you to prove your identity in electronic transactions.                                                                                                    |
|            | Import/Export                                                                                                    |
|            |                                                                                                    |
|            | OK Cancel Apply                                                                                                    |

Click on "Apply" and then click on "OK".

Now compose and send an email. All emails sent using the <u>rn@asianlaws.org</u> account will be automatically signed. Let us presume that an email has been sent from <u>rn@asianlaws.org</u> to <u>sanyanagpal@gmail.com</u>

The <u>sanyanagpal@gmail.com</u> account is accessed by Sanya Nagpal using Microsoft Outlook. When Sanya received the digitally signed email from Rohas Nagpal, it will appear as under:

| 🖂 He                                 | llo - M                          | essage                          | (HTML                                | )                          |             |               |                 |              |          |            |         |
|--------------------------------------|----------------------------------|---------------------------------|--------------------------------------|----------------------------|-------------|---------------|-----------------|--------------|----------|------------|---------|
| Eile E                               | <u>E</u> dit                     | ⊻iew                            | Insert                               | F <u>o</u> rmat            | <u>P</u> GP | <u>T</u> ools | <u>A</u> ctions | <u>H</u> elp | Adobe    | PDF        |         |
| : 🕰 R                                | eply   🦻                         | 💫 Reply                         | y to All                             | 🙈 For <u>w</u> a           | rd   🛃      |               | *   8           | 🔌   [        | 🖰 🗙      | <b>4</b> • | ++<br>7 |
| From<br>To:<br>Cc:<br>Subje<br>Signe | i: Sa<br>sa<br>ect: He<br>ed By: | Roha<br>anyanag<br>ello<br>rn@a | s Nagpal  <br> pal@gma<br> sianlaws. | [rn@asian<br>il.com<br>org | laws.org    | 1] Se         | nt: Tue         | 11/20/20     | 007 5:34 | РМ         |         |
| Hi,<br>This                          | s is a t                         | est me                          | essage.                              |                            |             |               |                 |              |          |            |         |
| Reg<br>Roh                           | ards,<br>as Nag                  | gpal                            | 5                                    |                            |             |               |                 |              |          |            |         |
|                                      |                                  |                                 |                                      |                            |             |               |                 |              |          |            | $\sim$  |

Notice the icon marked with a circle in the image above. Clicking on it opens up the following screen:

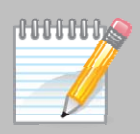

| Digital S         | ignature: Valid 🛛 🔀                                                                              |
|-------------------|--------------------------------------------------------------------------------------------------|
| Subject:<br>From: | Hello<br>Rohas Nagpal                                                                            |
| Signed By         | : rn@asianlaws.org                                                                               |
|                   | The digital signature on this message is Valid and Trusted.                                      |
| · ·               | For more information about the certificate used to digitally sign<br>the message, click Details. |
|                   |                                                                                                  |
| Warn i            | me about errors in digitally signed e-mail before message opens.                                 |
|                   | Gose                                                                                             |

It is clearly stated that "**The digital signature on this message is Valid and Trusted**". Clicking on the "**Details**" button opens up the following screen:

| Message Security Properties                                                                                                    |
|----------------------------------------------------------------------------------------------------|
| Subject: Hello                                                                                                    |
| Messages may contain encryption and digital signature layers. Each digital signature layer may contain multiple signatures. <b>Security Layers</b> |
| Select a layer below to view its description.                                                                                                    |
| ✓ Subject: Hello                                                                                                    |
| Signer: m@asianlaws.org                                                                                                    |
|                                                                                                    |
|                                                                                                    |
|                                                                                                    |
|                                                                                                    |
|                                                                                                    |
|                                                                                                    |
| Description:                                                                                                    |
| OK: Signed by rn@asianlaws.org using RSA/SHA1 at 5:34:04 PM                                                                                        |
| 11/20/2007.                                                                                                    |
| Click any of the following buttons to view more information about or make                                                                          |
| changes to the selected layer:                                                                                                    |
| Edit Trust                                                                                                    |
| <u>W</u> arn me about errors in digitally signed e-mail. <u>⊆</u> lose                                                                             |

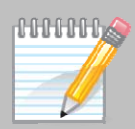

Clicking on "View Details" shows the relevant signature information as under:

| Signature           | ? 🛛                                    |  |  |  |  |  |  |
|---------------------|----------------------------------------|--|--|--|--|--|--|
| General Details     |                                        |  |  |  |  |  |  |
| Signature In        | formation                              |  |  |  |  |  |  |
| Message format:     | Message format: 5/MIME                 |  |  |  |  |  |  |
| Signed by:          | rn@asianlaws.org                       |  |  |  |  |  |  |
| Signature status:   | ок                                     |  |  |  |  |  |  |
| Signing time:       | 5:34:04 PM 11/20/2007                  |  |  |  |  |  |  |
| Digest algorithm:   | SHA1                                   |  |  |  |  |  |  |
| Signature algorithm | n: RSA (1024-bits)                     |  |  |  |  |  |  |
| Certificate Ir      | nformation                             |  |  |  |  |  |  |
| Issued by:          | Tata Consultancy Services Certifying 📃 |  |  |  |  |  |  |
| Certificate status: | ок                                     |  |  |  |  |  |  |
|                     |                                        |  |  |  |  |  |  |
|                     | <u>V</u> iew Certificate               |  |  |  |  |  |  |
|                     |                                        |  |  |  |  |  |  |

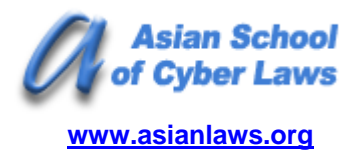

## **Head Office**

6th Floor, Pride Senate, Behind Indiabulls Mega Store, Senapati Bapat Road, Pune - 411016. India

## **Contact Numbers**

+91-20-25667148 +91-20-40033365 +91-20-64000000 +91-20-64006464

Email: info@asianlaws.org URL: www.asianlaws.org